# VGUS 串口屏硬件连接与串口通讯测试

VGUS 串口屏结构分为普通结构、AIO 一体化结构两种。本文将分别介绍两种结构的串口屏和测试用转接板的连接方法。

## 一 普通结构

### 1.1 接口说明

普通结构的 VGUS 串口屏外部有用户接口 J3、U 盘接口 J10、喇叭接口 J13 共三个插座。

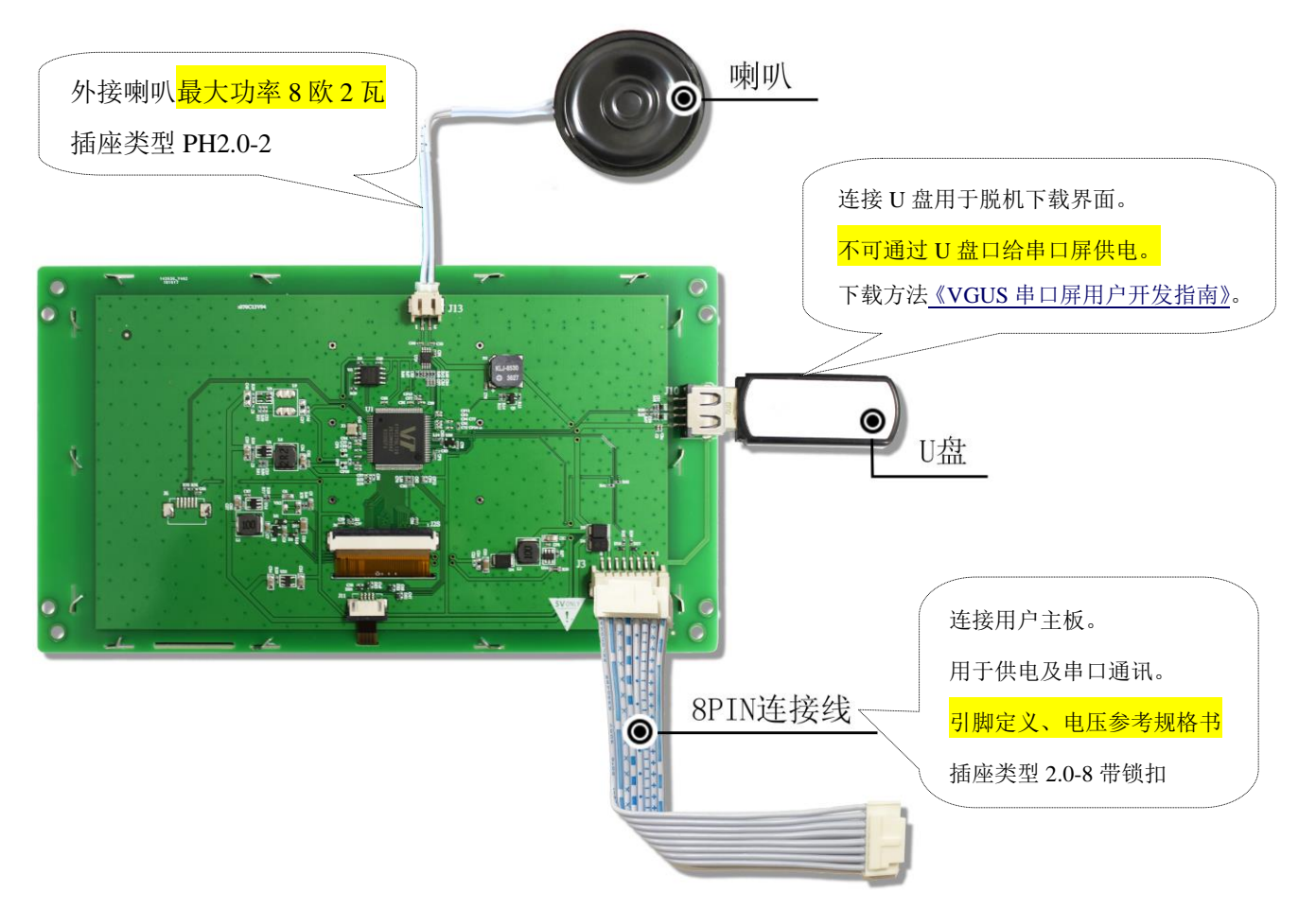

图 1 SDWa070C03T 外部接口连接示意图

用户接口(J3)用于供电和串口信号连接。插座封装图官网可以下载。用户接口包含供电电源(VIN/GND)和串口信号(DIN/DOUT)。详细引脚定义、供电电压(5V/12V/24V)、接口电平 (TTL/RS-232/RS-485)以具体产品规格书描述为准。

DIN 为串口输入信号,接用户 CPU 的 TXD。DOUT 为串口输出信号,接用户 CPU 的 RXD。 TTL 接口的串口屏可以直接与用户单片机的串口引脚对接,如图 1-2-2A,其接口电平兼容 5V/3.3V 逻辑电平。RS-232 接口的串口屏不能直接连接单片机的串口引脚,要先串接一个电平转换芯片 MAX232,如图 1-2-2B 所示。

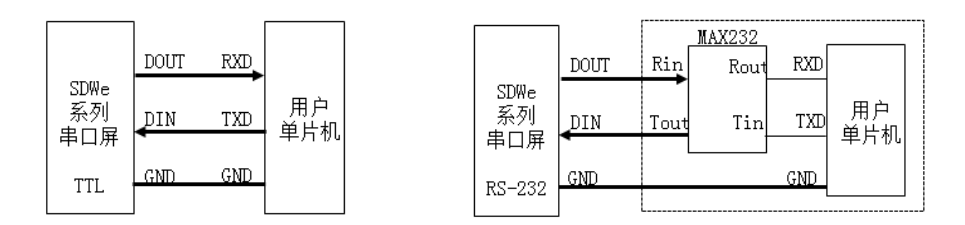

图 2A TTL 接口

图 2B RS-232 接口

### 1.2 转接板 DLB07 与 VGUS 串口屏的连接

初次使用 VUGS 串口屏的用户,强烈建议购买测试套件,测试套件包含转接板 DLB07 以及相 关线缆,详细信息可联系客服人员。

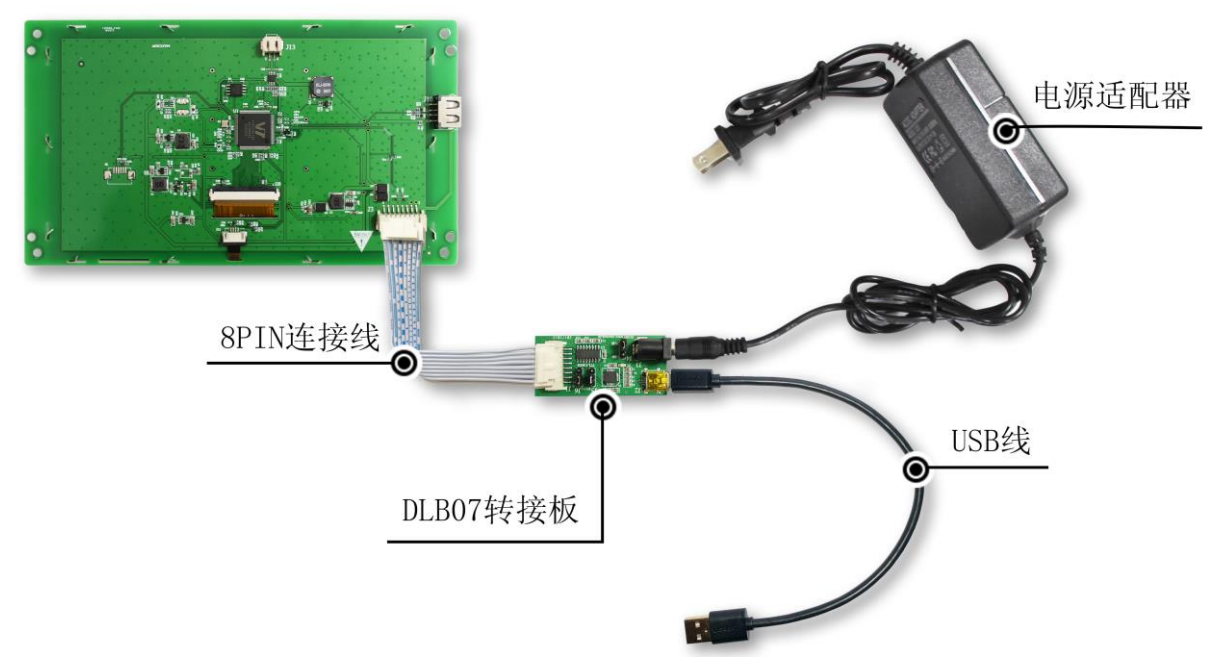

图 3 转接板 DLB07 与串口屏的连接

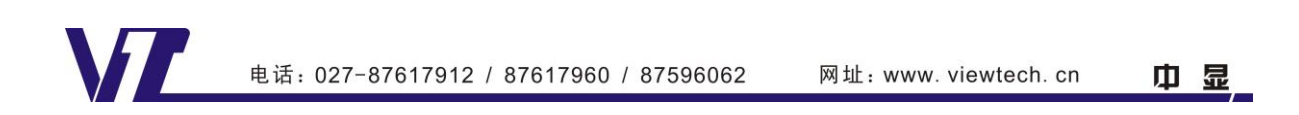

## 二 SDWa 系列 AIO 一体化结构

### 2.1 接口说明

SDWa 系列 AIO 串口屏外部接口为一个 1.0 间距 10P 的 FPC 连接头(FPC1.0mm-10),内部包含了供电、串口信号、语音信号、U 盘信号、蜂鸣器信号,详细引脚功能定义如下表。

| Pin No. | Symbol               | Function | Pin No. | Symbol | Function |
|---------|----------------------|----------|---------|--------|----------|
| 1       | <mark>+5V</mark> 【1】 | 供电电源     | 6       | DOUT   | 串口输出     |
| 2       | audio_en             | 音频控制信号   | 7       | NC     | 未连接      |
| 3       | audio                | 音频输出     | 8       | D+     | U 盘信号+   |
| 4       | BEEP                 | 蜂鸣器输出    | 9       | D-     | U 盘信号-   |
| 5       | DIN                  | 串口输入     | 10      | GND    | 地        |

#### 表 1 SDWa 系列 AIO 串口屏的引脚定义

【1】: SDWa 系列 AIO 串口屏供电一律为 5V。

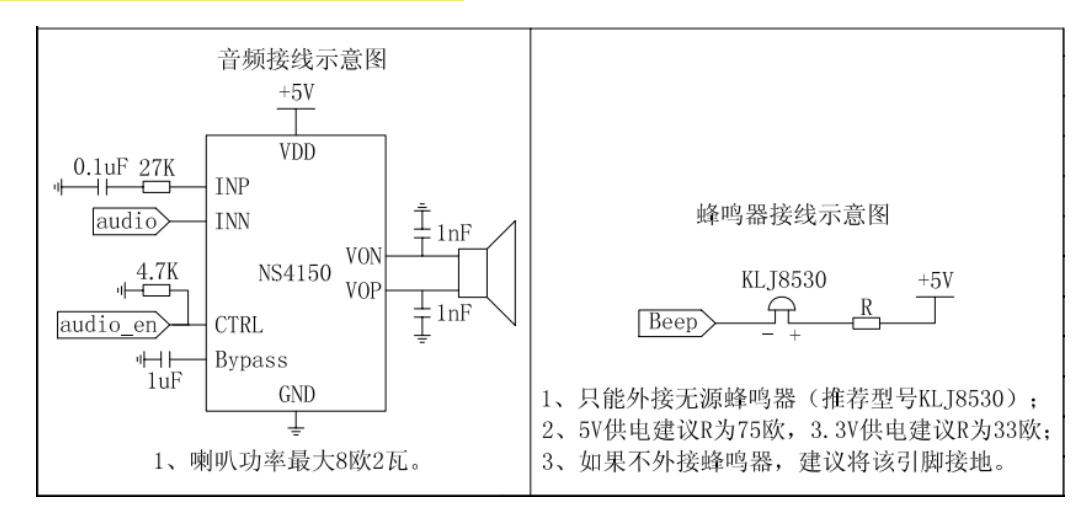

图 4 喇叭与蜂鸣器应用电路

#### 2.2 转接板 AIO01 与 SDWa 系列 AIO 串口屏的连接

为了方便客户能够快速评估测试 SDWa 系列 AIO 串口屏,我公司特制作了转接板 AIO01。<mark>初</mark> 次使用客户必须购买该转接板(点击购买),否则客户初期没有办法下载界面。

作用 1. 转接板上把 AIO 串口屏 10Pin 连接器中的串口信号、语音信号、U 盘信号、蜂鸣器信号分别引出,设计了需要的外部电路和插座,方便用户连接主板、喇叭、U 盘和蜂鸣器,测试 AIO 串口屏的功能。

作用 2. 转接板设计了 USB 转串口芯片 CP2102,起到 USB 转串口的作用。方便客户通过电脑 USB 口直接连接 AIO 串口屏,借助电脑上的串口调试工具给 AIO 串口屏发指令,测试 AIO 串口屏的显示和触控功能等。

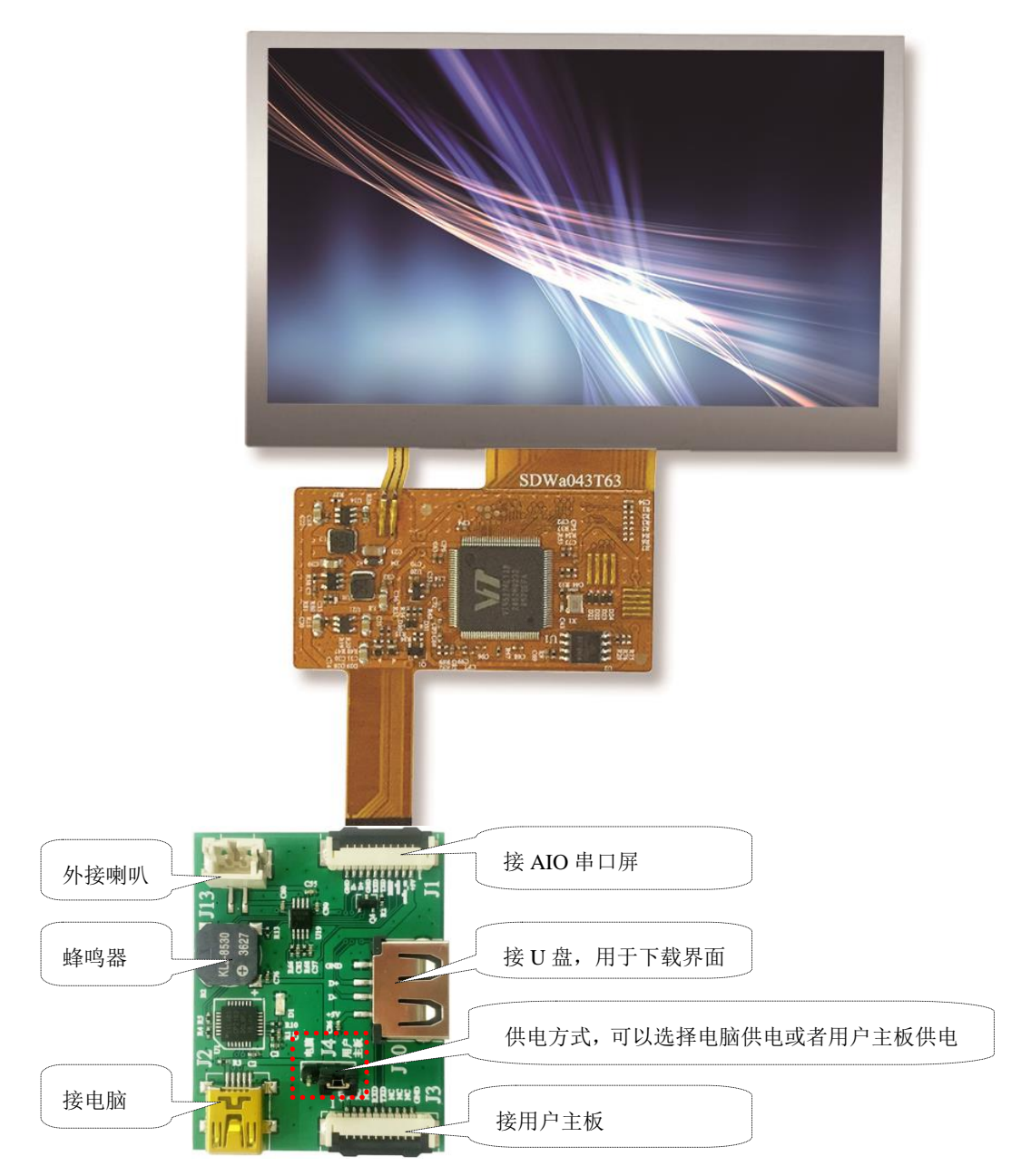

### 图 5 转接板 AIO01 与 SDWa 系列 AIO 串口屏的连接

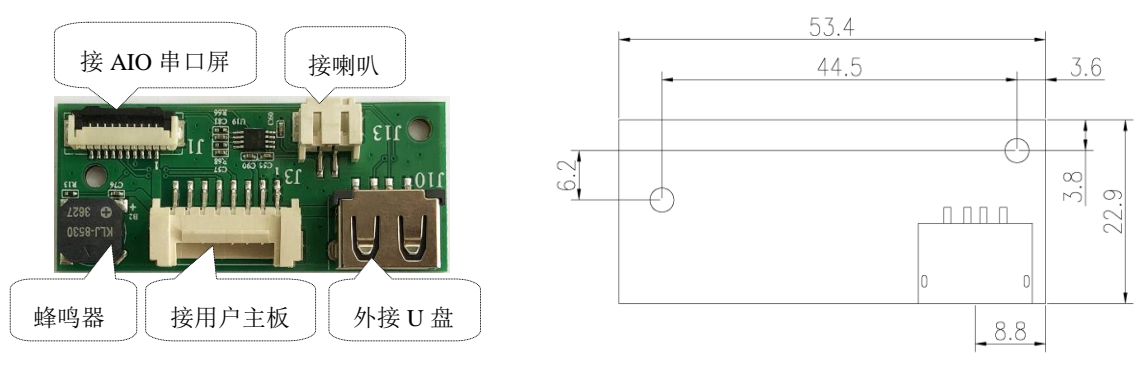

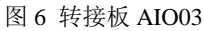

AIO03 为简化版转接板,去掉连接电脑的端口,更换连接用户主板接口为 2.0-8 的大插座。

# 三 SDWn 系列 AIO 一体化结构

### 3.1 接口说明

SDWn 系列 AIO 串口屏外部接口为一个 1.0 间距 10P 的 FPC 连接头(FPC1.0mm-10)。

| Pin No. | Symbol | Function | Pin No. | Symbol   | Function  |
|---------|--------|----------|---------|----------|-----------|
| 1       | NC     | 未连接      | 6       | DOUT     | 串口输出      |
| 2       | NC     | 未连接      | 7       | +3.3V【1】 | 供电电源      |
| 3       | TF-CLK | TF 卡时钟   | 8       | TF-DAT0  | TF 卡数据线位0 |
| 4       | BEEP   | 蜂鸣器输出    | 9       | TF-CMD   | TF 卡命令/响应 |
| 5       | DIN    | 串口输入     | 10      | GND      | 地         |

表 2 SDWn 系列 AIO 串口屏的引脚定义

【1】: SDWn 系列 AIO 串口屏供电一律为 3.3V。

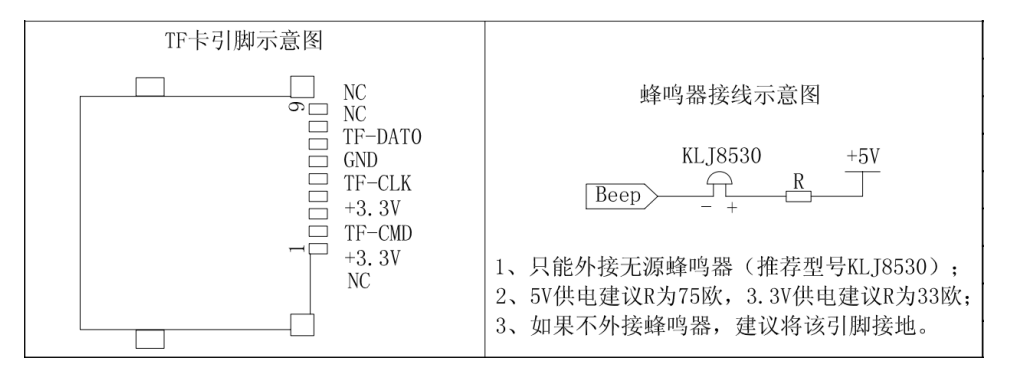

图 7 TF 卡与蜂鸣器应用电路

#### 2.2 转接板 AIO035 与 SDWn 系列 AIO 串口屏的连接

为了能够快速评估测试,我司可提供测试套件,建议初次使用客户购买(点击购买)。测试套件包有转接板 AIO035、DLB07 以及相关连接线缆,详细信息可以联系客服人员。

转接板 AIO035 把串口屏 10Pin 连接器中的供电、串口信号、TF 卡信号分别引出,方便用户测试 AIO 串口屏的功能,其中引出的串口插座为 2.54 间距 4P 连接器。由于 SDWn 系列 AIO 串口屏供电为 3.3V,所以转接板设计了 5V 转 3.3V 的 LDO 稳压芯片 AMS1117-3.3。

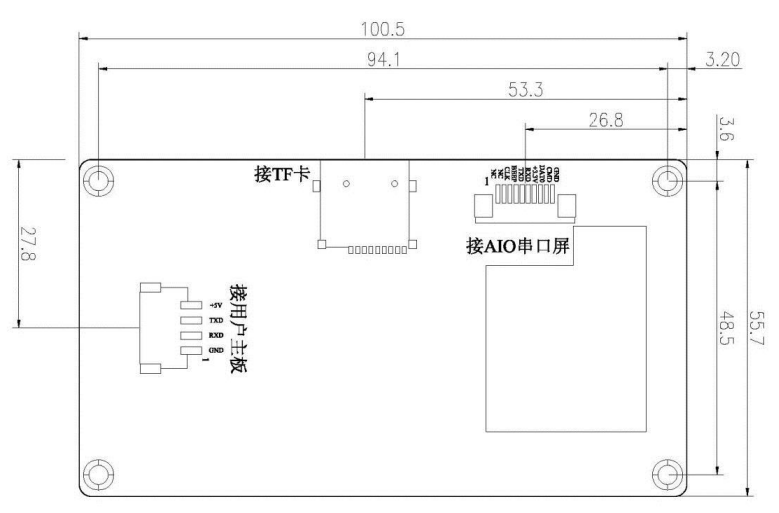

图 8 转接板 AIO035-A 尺寸图

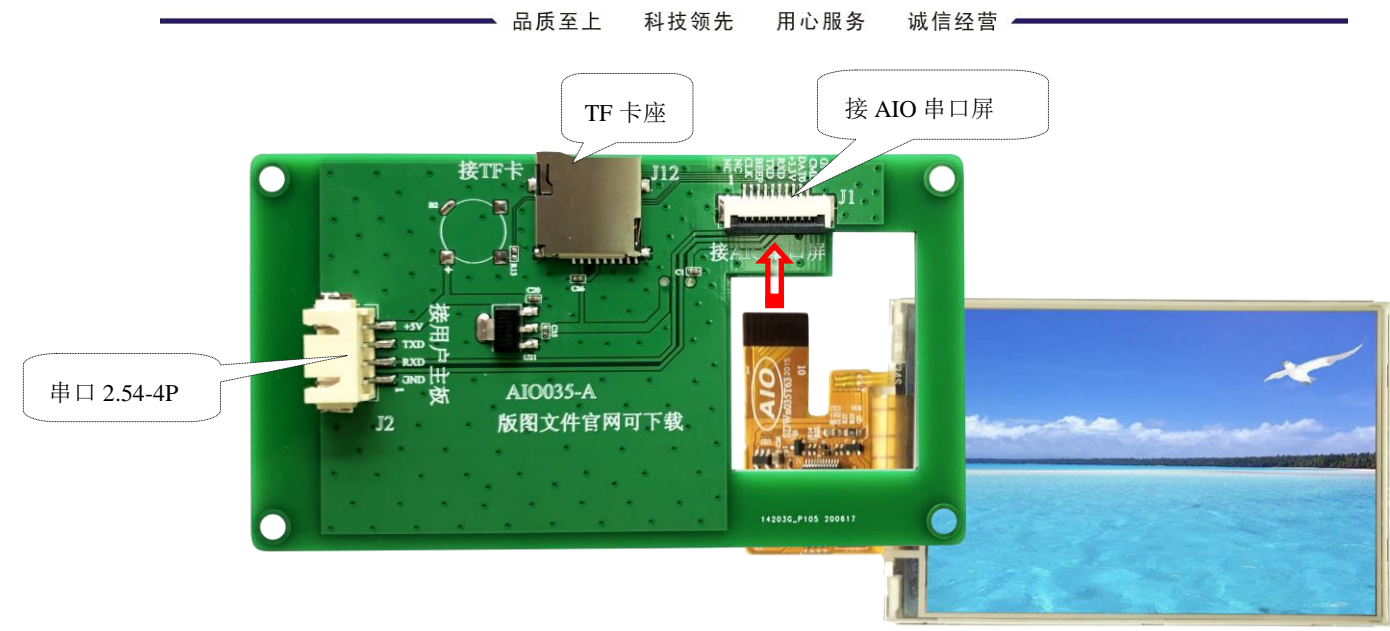

图 9 转接板 AIO035-A

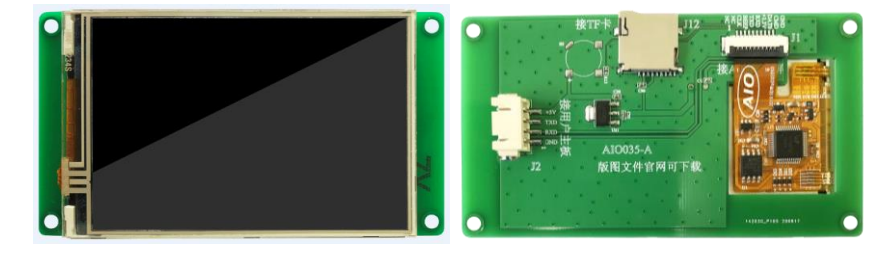

图 10 转接板 AIO035-A 与串口屏粘贴后示意图

串口屏 SDWn035T63 背后有双面胶,可以直接通过该双面胶与转接板 AIO035 粘贴到一起。

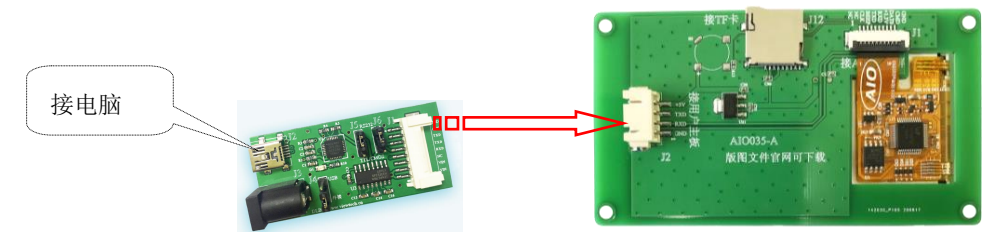

图 11 DLB07 与转接板 AIO035 连接示意图

通过 USB 转串口转接板 DLB07,可以把电脑 USB 口直接连接到 AIO 串口屏上,借助电脑上的串口调试工具给 AIO 串口屏发指令,测试 AIO 串口屏的显示和触控功能等。

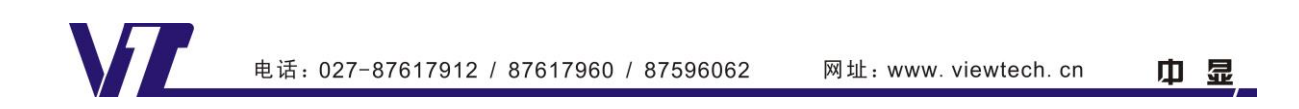

## 四 转接板 DLB07 及其驱动程序安装(CP2102)

为了方便没有串口的电脑连接 VGUS 串口屏、测试串口通讯和显示功能,我公司特制作了 USB 转串口转接板 DLB07。转接板 DLB07 一端通过 8P 连接线连接串口屏,另一端通过 USB 线接电脑。

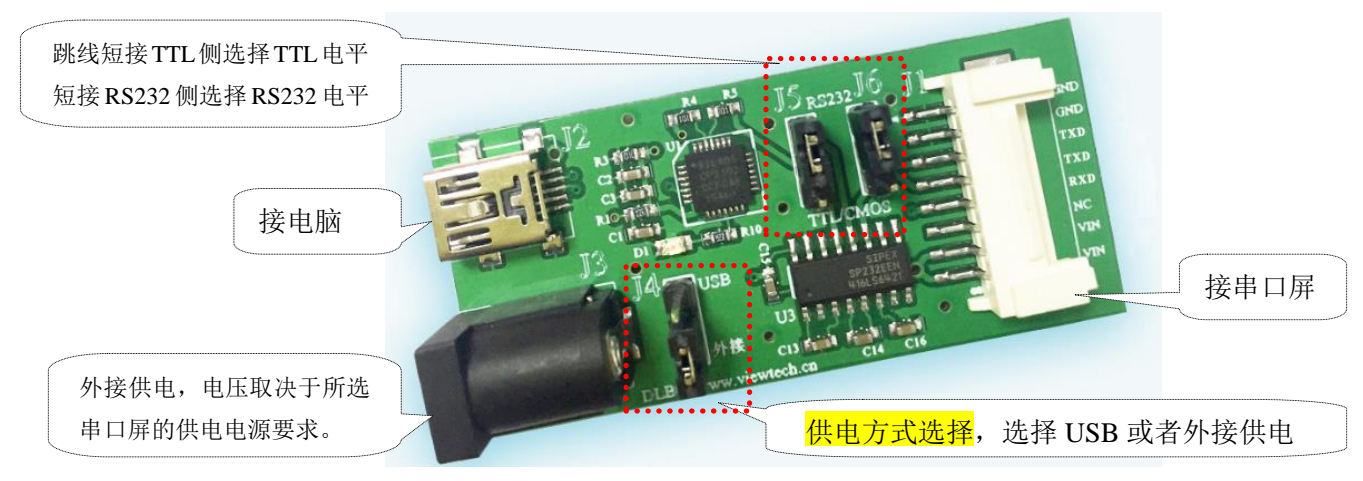

图 12 转接板 DLB07 实物图

对于 5V 供电的小尺寸(5 寸以下)串口屏,可以直接从电脑 USB 口 J2 中取电。大尺寸 5V 供电串口屏、以及 12V/24V 供电的串口屏只能通过外接供电(J3)。注意:对于大尺寸 5V 供电串口 屏,如果从电脑 USB 口中取电可能会因为供电功率不足,导致画面闪烁或者串口屏反复复位现象。

转接板 DLB07 和 AIO01 都是采用 USB 转串口芯片 CP2102 设计,需要下载安装驱动程序 CP210x\_Drivers,下载地址:

https://www.silabs.com/products/development-tools/software/usb-to-uart-bridge-vcp-drivers.

驱动安装成功后,把转接板正确连接到电脑 USB 口后,转接板上的指示灯会亮,同时设备管 理器端口中显示相应的串口号,如下图所示。

| ~ | Ņ | 端口 (COM 和 LPT)                                  |  |  |
|---|---|-------------------------------------------------|--|--|
|   |   | 🛱 ELTIMA Virtual Serial Port (COM2->COM3)       |  |  |
|   |   | 🛱 ELTIMA Virtual Serial Port (COM3->COM2)       |  |  |
|   |   | 🛱 Silicon Labs CP210x USB to UART Bridge (COM1) |  |  |

图 13 设备管理器中显示的虚拟串口

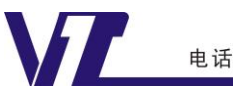

五 串口通讯测试

初次接触 VGUS 串口屏的用户,在进行详细功能设计测试之前,首先可以尝试通过联机测试, 验证串口通讯线路和参数配置是否正常。如图 3 所示,参照所用串口屏的规格书,正确连接转接 板 DLB07、供电、以及设置接口电平。

#### 1.电脑如何实现联机测试?

VGUS 串口屏中寄存器 0x00 是用于读串口屏固件版本,当给串口屏发送一条读 0x00 寄存器 指令后,如果可以正确收到串口屏返回的版本信息,说明串口通讯线路和配置正常。

发送指令: A5 5A 03 81 00 01

返回指令: A5 5A 04 81 00 01 43

注: 发送的指令是读取屏的当前固件版本号,以此来检查通讯状态。

A5 5A 表示帧头(默认帧头,如果用户已自行修改,请根据自定义的帧头发送指令)

- 03 表示数据长度(以字节为单位)
- 81 表示读取 VGUS 屏寄存器
- 00 表示存储 VGUS 屏内核版本号的寄存器
- 01 表示版本号为1个字节长度

返回的数据43,表示当前内核为 V4.3 版本(由于固件不断升级中,根据购买时间及产品型号的不同,

固件版本也不一样,如42,41,40,32,31.....都表示正确的版本号)。

#### 2.使用 VGUS 开发工具中自带的串口调试工具发读版本号指令

打开 VGUS 开发工具,点击菜单"工具->串口调试工具",打开指令助手如下图。

|                                                                                                    | 5 |
|----------------------------------------------------------------------------------------------------|---|
| _ 串口设置<br>                                                                                                    |   |
| 1171 113200 ● 113200 ● | 1 |
|                                                                                                    |   |
|                                                                                                    |   |
|                                                                                                    | ٦ |
|                                                                                                    |   |

#### 图 14 指令助手->串口设置

正确选择转接板 DLB07 对应的虚拟串口号,其它参数无需设置(VUGS 串口屏出厂默认波特率为 115200,帧头为 A5 5A,无 CRC 检验),点击按钮"打开"。

然后点击"指令选择区->设备设置",点击按钮"获取版本号",如下图所示。在下方已发送 指令框中可以看到"获取版本号"按钮实际发送的指令,一条是读 00 寄存器(固件版本),一条 是读 f0-f2 寄存器(固件发布日期)。 如果在下图"指令接收区"中能收到图示的2条返回指令,说明串口通讯正常。

| 指令助手                                                                             |                                       |
|----------------------------------------------------------------------------------|---------------------------------------|
| 「串口设置<br>串口号: COM3 및 波特率: 115200 및 R3(0x): A5                                    | RA(0x): 5A 🗆 CRC校验 🔶 美闭               |
| 指令接收区                                                                            |                                       |
| A5 5A 04 81 00 01 43<br>A5 5A 06 81 F0 03 18 12 03                               | *<br>*                                |
|                                                                                  | +                                     |
| 「指令选择区─────」「指令操作区───                                                            |                                       |
| 自定义调试 触摸检進 打开触摸   日 寄存哭指今年 触摸检進 打开触摸   日 设备设置 日次後次即回面 日次送指令   日 神道状态/坐标 日本道状态/坐标 | 关闭触摸 获取版本号 软件复位   1 A5 5A 03 81 F0 03 |

如果获取版本号失败,也就是电脑和串口屏通讯失败,可以参考下面方法排查:

1.首先检查转接板 DLB07 跳线 J5/J6 设置是否正确,核对下接口电平是否与所用串口屏一致; 2 检查指令帧头和波特率是否正确;

3.用万用表检查连接线是否导通。

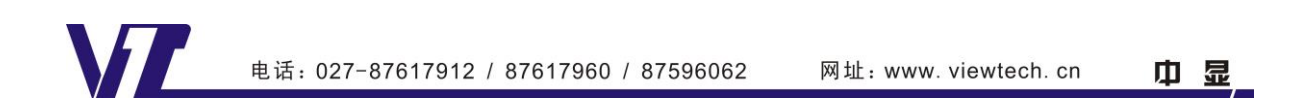

图 15 指令助手->获取版本号